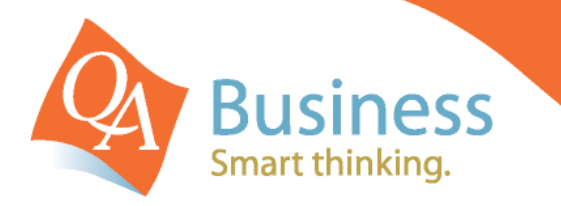

# hints & tips

QuickBooks Answer Sheet - #012

# Recording a BAS Payment/Refund – With Integrated Payroll

## Question:

"How do I correctly enter the BAS Payment/Refund into QuickBooks?- If I am also using Integrated Payroll"

### Answer:

Once the BAS has been lodged with the ATO, we recommend entering a journal entry at the end of the month, or quarter, to allocate the various sections of the BAS to the appropriate account. This will enable your Tax Accounts to be cleared out at the end of the period. (\*) Then, when you write the cheque to the ATO, or receive a deposit from the ATO, which could be several days after the end of the period, you can allocate this transaction back to the BAS Account.

#### Step 1

From the Lists menu select Chart of Accounts. Click on the Account button and select New. The Account Type is Other Current Liability and the Account Name is BAS Account. Click OK to save.

#### Step 2

From the **Company Drop Down Menu** select **Make Journal Entry**. The date is the last day of the BAS Period, the memo should read BAS Journal Sept 2009. (i.e. indicate the BAS period the journal is for eg Sept 2009). Find a copy of the completed BAS form that was lodged with the ATO. Enter the journal, per the example below:

The following example is the journal required for a BAS Payment of \$5,700.00, comprising the following details:

| Tax Payable     | \$1,999.85              |
|-----------------|-------------------------|
| PAYG Withheld   | \$2,500.00 ( <b>^</b> ) |
| PAYG Instalment | \$1,200.00              |
| Rounding        | <u>\$ 0.15</u>          |
|                 |                         |

Total BAS Payment \$5,700.00

| 2 | Make General Journal Entries         |            |                |           |            | Type a help que   | stion Ask  | 🕶 How D         | )o I |
|---|--------------------------------------|------------|----------------|-----------|------------|-------------------|------------|-----------------|------|
| • | 🖲 Previous 🕩 Next 🥥 Print 🗧          | Find 🔁 His | itory 🛛 🔯 Reve | erse 🗄    | Reports 🝷  |                   |            |                 |      |
| Ī | 2ate 30/09/2009 🔳 Entry No. 9        | 9          | 🗌 Adjust       | ing Entry |            |                   |            |                 |      |
|   | Account                              | Debit      | Credit         | Tax Item  | Tax Amount | Memo              | Name       |                 | Bill |
|   | Tax Payable                          | 1,999.85   |                |           |            | BAS Jnl Sept 2009 | Australian | Taxation Office |      |
|   | Payroll Liabilities:PAYG Withholding | 2,500.00   |                |           |            | BAS Jnl Sept 2009 |            |                 |      |
|   | Provision for Income Tax             | 1,200.00   |                |           |            | BAS Jnl Sept 2009 |            |                 |      |
|   | Rounding                             | 0.15       |                |           |            | BAS Jnl Sept 2009 |            |                 |      |
|   | BAS Account                          |            | 5,700.00       |           |            | BAS Jnl Sept 2009 |            |                 |      |

#### Step 3

From the **Banking Drop Down Menu** select **Write Cheques or Make Deposits** (depending on whether you are making a payment or receiving a refund). The date is the date you wrote the cheque, or the date the deposit was made. Enter the total amount to be sent/received from the ATO and allocate the transactions to the BAS Account.

| Bank Account                                                                   | 3C Bank                                                                                       |                                                                | *                          | Ending Balance          | \$0                      | 0.00                                    |               |       |   |
|--------------------------------------------------------------------------------|-----------------------------------------------------------------------------------------------|----------------------------------------------------------------|----------------------------|-------------------------|--------------------------|-----------------------------------------|---------------|-------|---|
| Pay to the Orde<br>Five thousand :<br>Aus<br>Mr 1<br>Address Lod<br>Syd<br>NSV | er of <u>Aust</u><br>;even hun<br>tralian Tax<br>fax Man<br>fax Man<br>ked Bag 10<br>ney<br>V | ralian Taxatio<br><u>dred dollars a</u><br>cation Office<br>D1 | n Office<br>Ind 0 cents* * | *******                 | No.<br>Date<br>\$<br>*** | 1<br>21/10/2009 🗐<br>5,700.00<br>****** |               |       |   |
| Memo BAS                                                                       | payment f                                                                                     | or Sept 2009                                                   | Qtr                        |                         |                          |                                         | Order Cheques |       |   |
| Expenses                                                                       | \$5,7                                                                                         | 00.00 Iter                                                     | ns                         | \$0.00                  |                          |                                         | Cash/Cheque   | ~     |   |
| Account                                                                        | Tax                                                                                           | Net Amt                                                        | Tax Amt                    | Memo                    |                          |                                         | Customer:Job  | Billa | ( |
| BAS Account                                                                    |                                                                                               | 5,700.00                                                       | 0.00                       | BAS payment for Sept 20 | 309 Qt                   | r                                       |               |       |   |

**Please Note:** In the case of a BAS refund from the ATO the Journal should be modified so that the BAS Account is a Debit, rather than a Credit. In the event of interest being credited on the refund then the refund will need to be entered via the **Sales Receipts** Screen with the interest portion being split out with an "Input Taxed Sale – INP" tax code being applied to it.

(\*) Businesses Reporting GST on an accruals basis should check that the Tax Payable Account now has a zero balance after the entering of the BAS Journal.

(^) The PAYG Withholding amount should be agreed to the both the Payroll Summary report for the period together with the credit transactions in the PAYG Withholding account in the General Ledger for the same period. Businesses Not using integrated QuickBooks Payroll system will not be required to adjust the PAYG Payroll Liabilities – Refer QuickBooks Answer Sheet #001

#### Step 4 – Clear Out the PAYG Payroll Liabilities

From the **Employees Drop Down Menu** select **Payroll Taxes & Liabilities**, then click **Adjust Payroll Liabilities**. Set the **Date** to the date of the BAS Payment or Refund, set the **Effective Date** to the last day of the BAS period being adjusted for (eg 30 September 2009). Set the adjustment for **Company** and the **Item Name PAYG Tax** with the **Amount** being negative the total of the PAYG for the period (eg -2,500) and include a **Memo** (eg Clear out PAYG liability for the Quarter ended 30 September 2009).

Also it is very important that the Accounts Affected tab is selected and set to Do not affect accounts.

| Date 30/09/2009 🔳                 | Effective Date 30/09/2                          | 2009 🔳 🛛 Next Adjustment   |
|-----------------------------------|-------------------------------------------------|----------------------------|
| Adjustment is for:                | ) Employee Glass 🗸                              | Prev Adjustment            |
| axes and Liabilities<br>Item Name | Amount Memo                                     | ОК                         |
| AYG Tax                           | -2,500.00 Clear out PAYG Tax for September 2009 |                            |
|                                   | Affect Accounts?                                | <u>A</u> ccounts Affected. |

DISCLAIMER: This document represents information available at the time of publication. Examples provided within are examples only, and are not financial or taxation advice. Please seek professional advice on any areas you are unsure on. No part of this document may be reproduced, copied, forwarded, duplicated in whole or in part without the express written authorisation of both QA Business Pty Ltd and © South Pacific Views Pty Ltd. Quicken & QuickBooks are registered trademarks & service marks of Intuit Inc., registered in the United States and other countries and used by Reckon Limited under licence. These Hints & Tips are published by QA Business Pty Ltd under licence from © South Pacific Views Pty Ltd and it is not intended in any way to represent an endorsement by Quicken and QuickBooks.